نحوه چاپ از كامپيوتر لپ تاپ تان

برای پرنت یا چاپ نمودن اسناد تان از کامپیوتر خود به این آدرس الکترونیکی یا لینک رفته [URL] و[ آدرس کتابخانه تانرا انتخاب نمایید].

- پرنتر را انتخاب نموده و ایمیل آدرس خودرا وارد کنید
- اسناد را از كامپیوتر تان از طریق browse دریافت و انتخاب كنید
  - در اخیر علامه پرنتر به رنگ سبز را کلیک نمایید

| SACRAMENTO PUBLIC LIBRARY Mobile Print Service                                                                                                    |                                                                                      |                                                                         |  |
|----------------------------------------------------------------------------------------------------|--------------------------------------------------------------------------------------|-------------------------------------------------------------------------|--|
| Welcome to our Mobile Print Service. You can use the library's printers<br>to print documents from anywhere using your Internet-connected<br>personal computer or mobile device. |                                                                                      | ters South Natomas Library<br>2901 Truxel Road<br>Sacramento, CA 95833  |  |
| Simply follow these steps:                                                                                                    |                                                                                      | (916) 264-2920                                                          |  |
| 1) Enter your user information - please enter an email address.                                                                                                    |                                                                                      | (310) 204-2320                                                          |  |
| <ol> <li>Click browse and upload the document you wish to print from your<br/>device</li> </ol>                                                                                  |                                                                                      |                                                                         |  |
| 3) Click on the green printer icon                                                                                                    |                                                                                      |                                                                         |  |
|                                                                                                    |                                                                                      |                                                                         |  |
| 🖹 Printer                                                                                                    | 😕 User Info                                                                          | Select Document                                                         |  |
| <ul> <li>Black and White</li> </ul>                                                                                                    | Email address:                                                                       | File: Browse                                                            |  |
| Details                                                                                                    | Your user information is<br>used to uniquely identify<br>your print jobs.            | Browse your computer files to select<br>the document you wish to print. |  |
|                                                                                                    | Use this information to<br>obtain your document in<br>the Library printing facility. |                                                                         |  |
|                                                                                                    |                                                                                      |                                                                         |  |
| How do L print from a mobile device?                                                                                                    |                                                                                      |                                                                         |  |
| How do I print a boarding.                                                                                                    | pass?                                                                                |                                                                         |  |
| What types of files can 1 print?                                                                                                    |                                                                                      |                                                                         |  |
| Sacramento Public<br>Library                                                                                                    |                                                                                      |                                                                         |  |

بعد از تكميل شدن پروسه فوق لطفاً به ماشين چاپ كتابخانه برويد تا اسناد تانرا چاپ كنيد.

ايميل آدرس ارائه شده خود را در جاي مخصوص آن وارد كنيد.

| User Login                                                                          |          |
|-------------------------------------------------------------------------------------|----------|
| Please enter the requested information belo                                         | ow.      |
| If you need additional help, please ask a staff me<br>assistance.                   | mber for |
| Print ID                                                                            |          |
|                                                                                     | ОК       |
| Enter your email address if you printed<br>from a mobile device or from outside the | Cancel   |
| Email Address                                                                       |          |
| Licensed to:                                                                        | •        |
| Convricts © 1998-2012 EquipionWare Top                                              |          |
| Copyright © 1998-2017, EnvisionWare, Inc.                                           |          |

اسناد یا پرونده خودرا انتخاب نموده و علامه چاپ یا print را کلیک کنید.

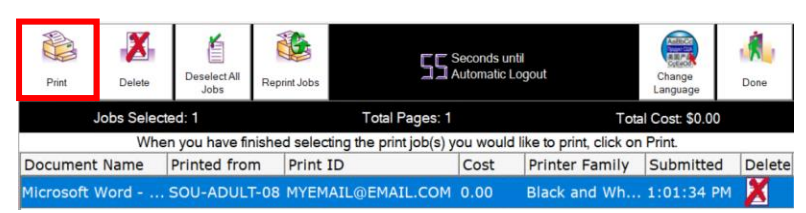